## **Programar el EV3 con Swift Playgrounds**

## Texto e imágenes por Ahmad Sahar

Hola, soy Shah. Soy formador profesional especializado en software y hardware MacOS e iOS y también doy clases de desarrollo de aplicaciones iOS y LEGO® Mindstorms.

En este artículo vamos a ver cómo programar to LEGO® Mindstorms EV3 con Swift Playgrounds. ¿Estás listo? ¡Perfecto!¡Allá vamos!

Lo que necesitas:

Un iPad con Swift Playgrounds instalado

• LEGO® Mindstorms EV3 Education (set no. 45544) o Home (set no. 31313)

## Antes de empezar

Para esta lección solo necesitas el cerebro del EV3. Asegúrate de tener pilas nuevas en el robot y de que tu iPad esté bien cargado. Conecta tu iPad con el EV3 mediante Bluetooth.

| Bluetooth                       |               |
|---------------------------------|---------------|
|                                 |               |
| Bluetooth                       |               |
| Now discoverable as "Minipad2". |               |
| MY DEVICES                      |               |
| EV301                           | Connected (i) |

## Hola mundo

Tradicionalmente cuandos e aprende un nuevo lenguaje de programación, el primer programa que se escribe muestra las palabras "Hello, World", es decir, "Hola, mundo". Eso es lo que vamos a hacer ahora.

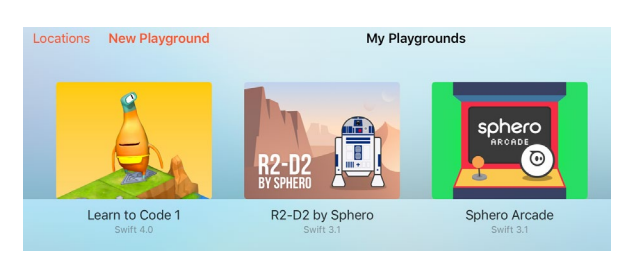

Inicia Swift Playgrounds y selecciona New Playground.

Luego pulsa en "Añadir suscripción" y "Browse Subscriptions".

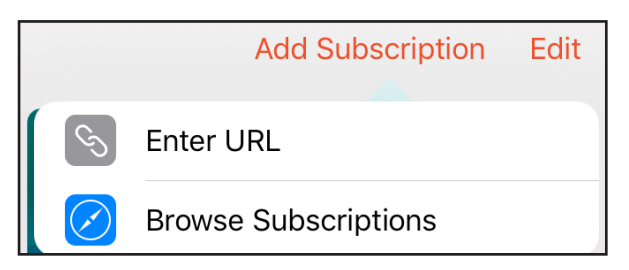

Eso te llevará a una página web que muestra las suscripciones y plataformas disponibles para Swift. Encuentra LEGO® Mindstorms y pulsa en Subscribe en Swift Playgrounds.

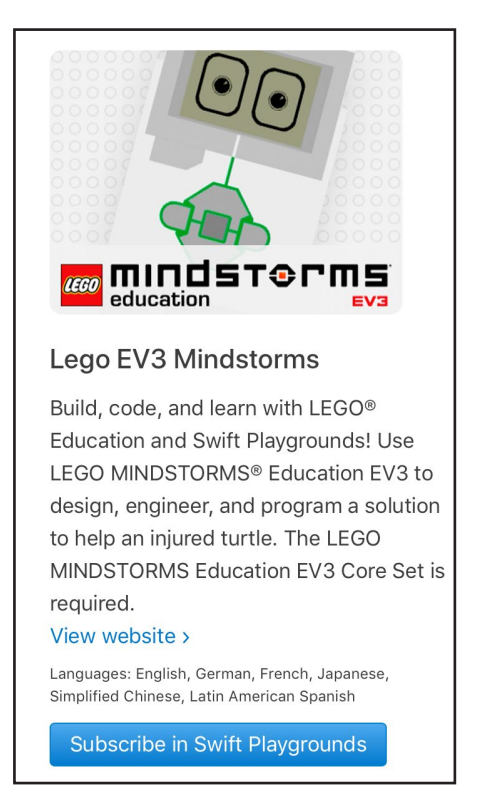

Después de suscribirte deberías ver la categoría LEGO® Mindstorms Education EV3 en la app de Swift. Dentro de esa categoría verás EV3 Animal Rescue y EV3 Template. Para este tutorial usaremos el EV3 Template, así que pulsa sobre el botón "Get" (obtener) al lado de EV3 template. Ahora se descargará automáticamente a tu iPad.

| LEGO M | IINDSTORMS Edu                             | cation EV3 | SUBSCRI | PTION                                 |     |
|--------|--------------------------------------------|------------|---------|---------------------------------------|-----|
|        | EV3 Animal Rescue<br>Swift coding with EV3 | GET        | •       | EV3 Template<br>Swift coding with EV3 | GET |

Una vez descargado, pulsalo para abrirlo.

| Locations | New Playground                  |
|-----------|---------------------------------|
|           |                                 |
| E         | <b>W3 Template</b><br>Swift 3.1 |

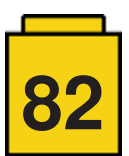

Ahora la pantalla presentará el siguiente aspecto. En la parte izquierda de la pantalla verás un sitio donde puedes escribir código. En la parte derecha verás el logotipo de Mindstorms y un botón para conectar con el EV3.

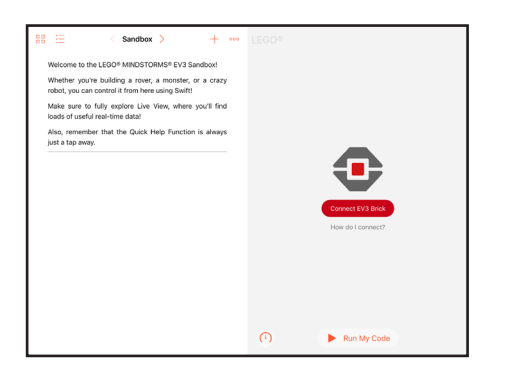

Lo primero que haremos es conectar con el EV3 desde la aplicación Swift. Para hacerlo, pulsa sobre el botón "Connect EV3 Brick" y luego sobre "EV3 Brick". El iPad se conectará con el Ev3 y mostrará un mensaje diciendo que está conectado.

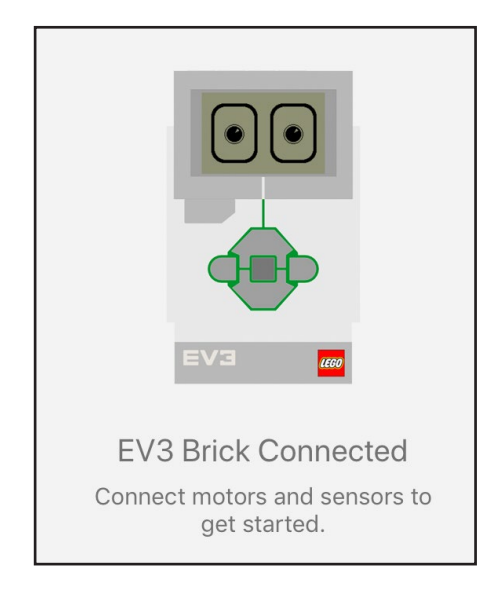

Empezaremos a escribir código en la parte izquierda de la pantalla. Swift tiene una función de autocompletar así que no es necesario recordar los comandos completos para poder usarlos correctamente.

Escribe ev3.dis y de la lista de sugerencias selecciona display(text: String)

| •        | Also,<br>just a<br>ev3. | remember<br>tap away.<br>dis | r that the Quick Help Fi | unction is always  |
|----------|-------------------------|------------------------------|--------------------------|--------------------|
| <b>+</b> | $\diamond$              | "dis"                        | display(text: String)    | displayImage(named |

Observa que String está resaltado.

ev3.display(text: String)

Pulsa sobre ello y escribe "Hello, World."

El comando completo será el siguiente:

ev3.display(text: "Hello, World.")

ev3.display(text: "Hello, World.")

Ahora necesitamos que el EV3 haga una breve pausa para que podamos leer el mensaje. Escribe ev3.wa y en la parte inferior de la pantalla selecciona: waitFor(seconds: Float)

| ev3.c<br>ev3.w | lisplay(<br>va | text: "Hello, World.    | ")              |
|----------------|----------------|-------------------------|-----------------|
| ₽₽             | "wa"           | waitFor(seconds: Float) | waitForTouch(or |

Pulsa sobre Float y escribe 2.

| ev3.waitFor(s | econds | Float) |                          |
|---------------|--------|--------|--------------------------|
|               |        | 0      | \                        |
|               | 7      | 8      | 9                        |
|               | 4      | 5      | 6                        |
|               | 1      | 2      | 3                        |
|               | 0      | +/-    | $\langle \times \rangle$ |

El comando completo será el siguiente:

ev3.waitFor(seconds: 2)

ev3.display(text: "Hello, World.")
ev3.waitFor(seconds: 2)

Pulsa sobre "Run My Code".

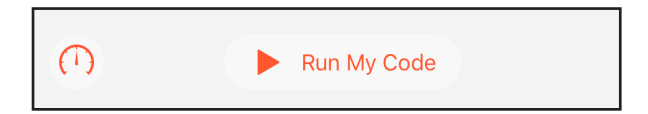

¡Conseguido! El EV3 muestra el texto Hello, World.

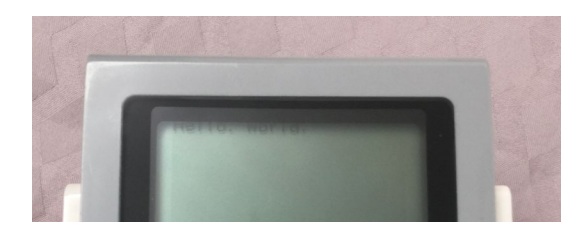

Acabas de escribir un programa en Swift para LEGO® Mindstorms EV3. ¡Olé!

Ahora prueba añadir más líneas y cambiando las palabras a mostrar.

En la próxima lección veremos cómo hacer que se mueva el robot.

¡Hasta entonces!

#

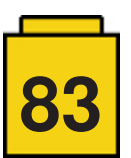